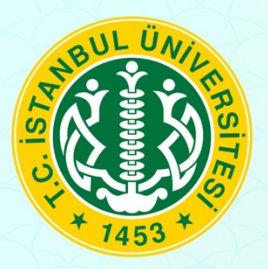

## **ISTANBUL UNIVERSITY** LEARNING MANAGEMENT SYSTEM

| 0 |   | 0 | 0 | 0 | $\bigcirc$ |
|---|---|---|---|---|------------|
| 0 | 0 | 0 | 0 |   |            |
|   | 0 | 0 | 0 | 0 |            |
| 0 | 0 | 0 | 0 |   |            |
|   |   |   |   |   |            |

**User's Guide for Students:** 

**Assignment Submissions** 

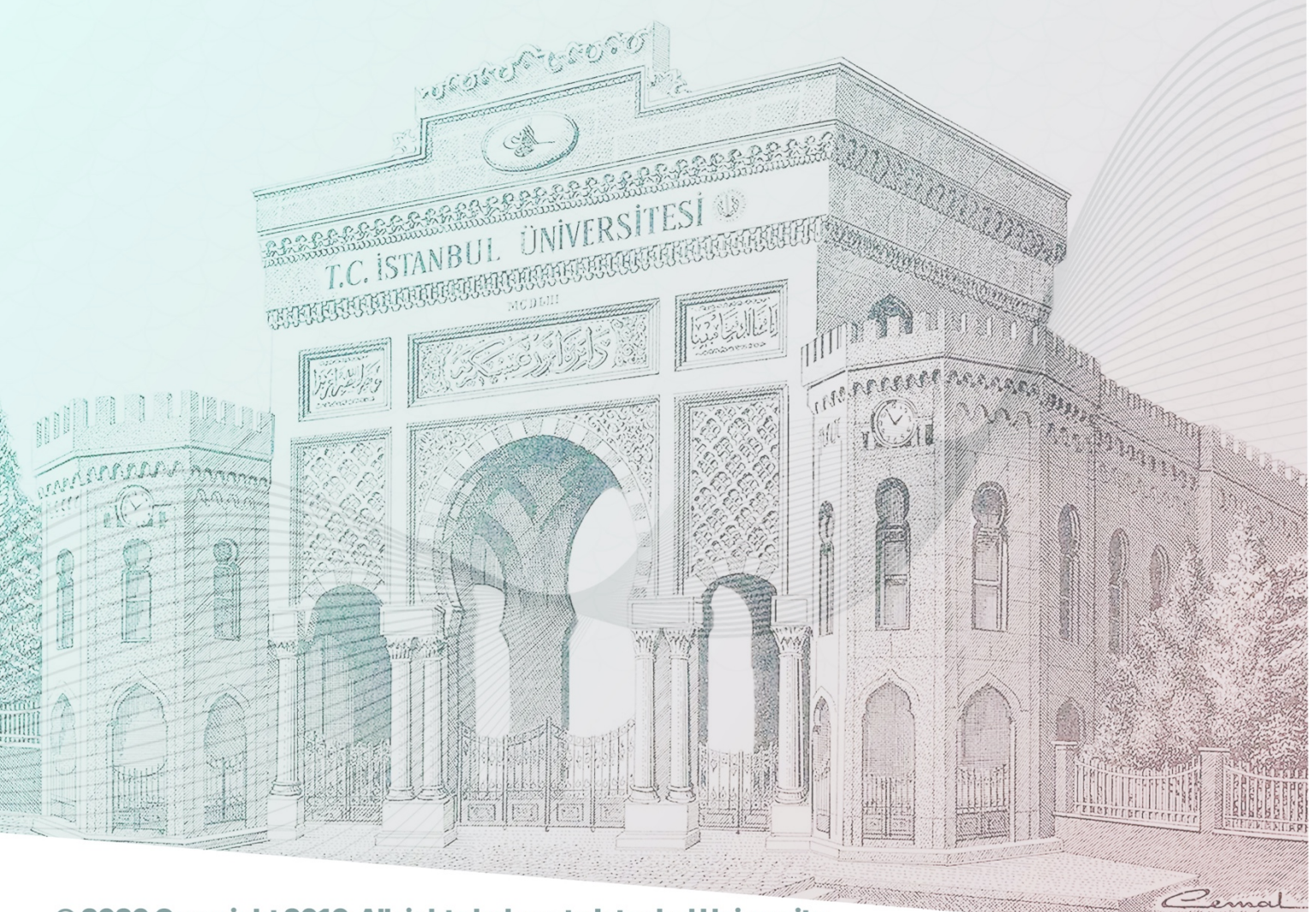

© 2020 Copyright 2016, All rights belong to Istanbul University

## User's Guide for Students: Assignment Submissions

|   | =            |                                                            |         |                                        |   |                        |          |         |
|---|--------------|------------------------------------------------------------|---------|----------------------------------------|---|------------------------|----------|---------|
|   | 盦            | ABS<br>Akademik Bilgi Sistemi                              | 1       | OBS<br>Ögrenci Bilgi Sistemi           |   | Burs ve K.Z.Ö. Başvuru | <u>ش</u> | Başvuru |
|   | >>           | AMFİSTANBUL<br>IÜ Sosyal Ağı Tüm Üniversitede<br>Yayında ! | 血       | ÖYS ÖĞRENCİ<br>Ögrenme yönetim sistemi |   |                        |          |         |
|   |              |                                                            |         |                                        | • |                        |          |         |
|   |              |                                                            |         |                                        |   |                        |          |         |
|   |              |                                                            |         |                                        |   |                        |          |         |
|   |              |                                                            |         |                                        |   |                        |          |         |
| 8 |              |                                                            |         |                                        |   |                        |          |         |
|   | 2016 © Istar | nbul Üniversitesi Bilgi Işlem Daire Başka                  | inligi. |                                        |   |                        |          |         |

How to login to the system: You can login to the ÖYS system via Aksis using the ÖYS STUDENT button.

| А | nasayfa | a İstanbul Üniversitesi - Uzaktan Öğrenme Yönetim Sistemi                                        |   |                                                                                                    |             |
|---|---------|--------------------------------------------------------------------------------------------------|---|----------------------------------------------------------------------------------------------------|-------------|
|   |         | ATOM VE MOLEKÜL FİZİĞİ I<br>FİZİK, LİSAMS PROGRAMI, (ÖRGÜN ÖĞRETİM)<br>Dese GII > Ödevniz Var Q  |   | ELEKTRONİK I<br>FİZİK, LİSANS PROGRAMI, (ÖRGÜN ÖĞRETİM)<br>Derse GI >                                  |             |
|   |         | FİZİK LABORATUARI III<br>FİZİK, LİSANS PROGRAMI, (ÖRGÜN ÖĞRETİM)<br>Henüz iyerik oluşturulmamış. |   | FİZİKTE MATEMATİK METODLAR<br>Fizik, Lisans program, (örgün öğretim)<br>Dense GII >                    |             |
|   |         | PHYSICS IV<br>FIZIK, LISANS PROGRAMI, (ÖRGÜN ÖĞRETİM)<br>Dereg GI >                              | ŀ | ANALYSIS II<br>Fizik, Lisans programi, (örgün öğretim)<br>Dense Gr >                                   |             |
|   |         | VERİTABANI UYGULAMALARI<br>FİZİK, LİSANS PROGRAMI, (ÖRGÜN ÖĞRETİM)<br>Desse GI >                 |   | ATOM VE MOLEKÜL FİZİĞİ LAB.<br>FİZİK, LİSANS PROGRAMI, (ÖRGÜN ÖĞRETİM)<br>Henüz içerik oluşturulmamış. | Derse Git > |

On the screen, a button with the warning **You Have an Assignment** will appear on the lesson with the assignment.

| ATOM VE MOLEKÜL FİZİĞİ I FIZK321                                              | 18                                                                                                    |             |
|-------------------------------------------------------------------------------|----------------------------------------------------------------------------------------------------|-------------|
| Odevler 🚯                                                                     | Ders Note 10 Nisan Dersi                                                                                                    | 🗙 Tam Ekran |
| Atom ve <b>Gon Teslen: 27 04 2929 22:59</b><br>Molekiil Fiziği 1 Yıllık Ödevi |                                                                                                    | <u> </u>    |
| Materyal Listesi                                                              | HARTREE TEORISI                                                                                                    |             |
| Canli Derse Git                                                               | <b>1.4dm</b> $b^{i}(\beta^{i}q_{1},\beta^{i}q_{2},\beta^{i}q_{2}),b^{i}(\beta^{i}q_{1},\beta^{i}q_{2},\beta^{i}q_{2}) \in V_{A}$ , where                                                                                                    |             |
| Genel<br>10 Nisan Dersi (D) Ders Notar                                        | $\begin{split} & 3m \left\{ \lambda q \right\}^{-1} - \lambda q \left\{ -\lambda q \right\}^{-1} & 3m \left\{ \lambda q \right\}^{-1} - \lambda q \left\{ -\lambda q \right\}^{-1} - \lambda q \left\{ -\lambda q \right\}^{-1} $ |             |
| 1. Hafta<br>1 Çok Elektroniu Atomiar (B) Ders Note                            | $P(r) = -\frac{2x^2}{4m_F}$ $r \to 0$<br>$P(r) = -\frac{x^2}{4m_F}$ $r \to \infty$                                                                                                    |             |
| Uygulama 1 (2) Ders Notu                                                      | <b>2.Adm</b> [Denter 3, U1) proceeding to public to your photodotocogoing or buildings one edit.                                                                                                    | V           |
| 2. Harta                                                                      | SATEA 1/3                                                                                                    | 7684 E C    |

Assignment Screen: You can switch to the course screen by clicking the You Have Assignment button. You can switch to the assignment screen by clicking on the button with the name of the assignment in the 'Assignments' field.

| ATOM VE MOLEKÜL FİZİĞİ I FIZK321                                       | 3                                                                                                    |                   |
|------------------------------------------------------------------------|----------------------------------------------------------------------------------------------------|-------------------|
| Odevler 🔂                                                              | Son Testim: 27.04.2009.25555 Atom ve Molekül Fiziği 1 Yıllık Odevi                                                                                         | 🗙 Tam Ekran       |
| Atom ve (Son Testim: 27.04.2020 23:53)<br>Molekül Fiziği 1 Yılık Ödevi | Atom ve Molekül Fiziği yasalarını kısa kısa anlatan 10 sayfadan oluşan bir powerpoint sunumu haz<br>Nisan 23.59'a kadar bu alana yüklemeniz gerekmektedir. | ezirlamanız ve 27 |
|                                                                        | Odevle ilgili açıklamayı buraya giriniz                                                                                                    |                   |
| Materyal Listesi                                                       |                                                                                                    |                   |
| Canlı Derse Git                                                        |                                                                                                    | 11                |
| Genel                                                                  | Odev Yükleme Ekranı Son teslim tarihi: 27                                                                                                    | 27.04.2020 23:55  |
| 10 Nisan Dersi E Dere Nota                                             | Ödev Dosyasını Yükle                                                                                                    |                   |
| 1. Hafta                                                               |                                                                                                    |                   |
| Uygulama 1                                                             | <b>A</b>                                                                                                    |                   |
| 2. Hafta                                                               |                                                                                                    |                   |
| 2 Hartnee Teorisi Ve Hund (CDere Noba)<br>Kurallari Dersi              | Buraya tiklayarak dosya seçin veya<br>Dosyanızı buraya sürükleyerek bırakın<br>Maka: dosya boyutu: 10 MB                                                   |                   |
|                                                                        | L                                                                                                    |                   |
|                                                                        | Ödev                                                                                                    | evi Gönder        |

Assignment Screen: This screen contains <u>details and alerts about the assignment</u>. Assignment details are written in the explanation field and will be delivered to the instructor. A maximum file size of **10 Mb** can be uploaded from the file upload area. The assignment can be submitted by clicking the **Submit Assignment** button.

| Ödevler 🚹                                                             | Ödeviniz kaydedilmiştir. |             |
|-----------------------------------------------------------------------|--------------------------|-------------|
| Atom ve Son Teslim: 27.04.2020 23:59<br>Molekül Fiziği 1 Yıllık Ödevi | Burs Note 10 Nisan Dersi | 🔀 Tam Ekrar |
| Materyal Listesi                                                      |                          |             |

**Submitting Assignment:** After submitting the assignment, a green pop up will appear indicating **Your Assignment Has Been Saved**. This pop up indicates that the assignment has been delivered.

| Odevler 🔂                                                                    | Contrementation 22150 Atom ve Molekül Fiziği 1 Yıllık Odevi X Tam Ekran                                                                                                    |
|------------------------------------------------------------------------------|----------------------------------------------------------------------------------------------------|
| Atom ve <b>Son Teallm: 27.04.2020 25:53</b><br>Molekül Fiziği 1 Yıllık Ödevi | Ödevinizi Gönderdinizi<br>Son tesiin tarkine kadar ódevniz üzerinde güncellerre yaşabilisiniz.                                                                              |
| Materyal Listesi                                                             | Atom ve Molekul Fiziği yasalarını kısa kısa arlatan 10 sayfadan oluşan bir powerpoint sunumu hazırlamanız ve 27<br>Nisan 23.59' a kadar bu alana yüklemeniz gerekimektedir. |
| Canlı Derse Git                                                              | Odevle liglil açıktamayı buraya giriniz<br>Ödevimi taslim ediyorum                                                                                                    |
| Genel<br>10 Nisan Dersi (BDere Note)                                         |                                                                                                    |
| 1. Hafta<br>1 Çok Elektroniu Atomiar (2) Dere Notu                           | Odev Yükleme Ekranı Son tesim tarihi (7/04/30/0355)                                                                                                    |
| Uygulama 1 (2) Dere Notu                                                     | Ödev Dosyssimi Yükle                                                                                                    |
| 2 Hartree Teorisi Ve Hund (B Dere Nola)<br>Kurallari Derei                   | <b>A</b>                                                                                                    |
|                                                                              | Buraya tiklayarak dosya seçin veya<br>Dosyanizi buraya sükleyerek birakın<br>Maka. dosya boyutu: 10 MB                                                                      |
|                                                                              | Odevi Güncelle                                                                                                    |

**Updating Assignment:** If you want to update the assignment after submitting it, click on the button with the name of the assignment and switch to the assignment screen. In this area, the above screen opens and necessary updates can be made. When you click on the **Update Assignment** button, it will be updated.

| Uygulama 1                                               | Ders Notu   | Ödev Yükleme Ekranı                                            | Son teslim tarihi: 27.04.2020 23:59 |
|----------------------------------------------------------|-------------|----------------------------------------------------------------|-------------------------------------|
| 2. Hafta<br>2 Hartree Teorisi Ve Hund<br>Kurallari Dersi | 🕒 Ders Notu | Yüklenmiş Ödev Dosyası<br>Dosyayı Aç 🗶 Kaldır ve yeniden yükle |                                     |
|                                                          |             |                                                                | Ödevi Güncelle                      |
|                                                          |             |                                                                |                                     |

The previously uploaded file can be deleted using the **Remove and Reload button**, and a new file can be loaded in its place.